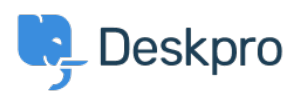

Kunskapsbas > Using Deskpro > How to Mark an Email as High Importance in Deskpro

How to Mark an Email as High Importance in Deskpro

Kim - 2024-09-18 - Kommentarer (0) - Using Deskpro

When a user sends you an email marked as high importance in Outlook, you might want to see that reflected in Deskpro. To do this, follow these steps:

## 1. Create a 'High Importance' Label:

- Navigate to Admin > Ticket Structure > Ticket Labels > + New.
- Create a new label and name it "High Importance".
- $\circ\,$  Assign it a red colour to match the visual cue used in Outlook.

| Name*            |  |
|------------------|--|
| High importance! |  |
| Color*           |  |
| Red              |  |
|                  |  |

#### 2. Create a New Ticket Trigger:

- Go to Admin > Business Rules > Triggers > New Ticket Triggers > + New.
- Give it a recognizable title, like 'Add High Importance Label.'
- Set the criteria as follows: **Email header > Importance > is > high**.
- The action should be: **Add labels > High importance**.

|          | the following conditions are me      | t:       |            |    |        |   |
|----------|--------------------------------------|----------|------------|----|--------|---|
|          | Email header                         | -        | Importance | is | - high |   |
| Or       | when the following conditions a      | ire met: |            |    |        |   |
|          | Select                               | ~        | Select     | ~  |        | Ĩ |
| se actio | ns will apply when all of the criter | ia pass. |            |    |        |   |
| hen      | the following actions will run       |          |            |    |        |   |
| hen      | the following actions will run       |          |            |    |        |   |

This will ensure that any incoming email marked as high importance is automatically labelled in Deskpro.

Once set up, the label will be applied to emails marked with high importance, making them easy to identify, as shown in this example:

#### Immediate Attention Required

| ID    | Jane Doe                                                                                                    | $\leftarrow$ $\ll$ $\rightarrow$ |  |  |  |  |
|-------|----------------------------------------------------------------------------------------------------|----------------------------------|--|--|--|--|
|       | To: contact@nexgen.deskpro.com                                                                                                    | Tue 9/17/2024 5:50 PM            |  |  |  |  |
| t Hig | gh importance                                                                                                    |                                  |  |  |  |  |
|       | Hi there,                                                                                                    |                                  |  |  |  |  |
|       | We have detected an issue with your account that requires your prompt attention. Please revie your account details and take the necessary action to resolve this matter as soon as possible. |                                  |  |  |  |  |
|       | If you need assistance or have any questions, please contact our support team immediately.                                                                                                   |                                  |  |  |  |  |
|       | Thank you for your cooperation.                                                                                                    |                                  |  |  |  |  |
|       | Sincerely,                                                                                                    |                                  |  |  |  |  |
|       | Jane                                                                                                    |                                  |  |  |  |  |
|       | $\leftarrow Reply   Forward$                                                                                                    |                                  |  |  |  |  |

| i≡ v Im                                                         | mediate Att<br>m.triel@deskpr | × +                    |                                               |  |  |
|-----------------------------------------------------------------|-------------------------------|------------------------|-----------------------------------------------|--|--|
| Immediate Attention Required   (a) 2   High Importance! × + Add |                               |                        |                                               |  |  |
| í                                                               |                               | 5                      |                                               |  |  |
| 💄 Awa                                                           | aiting Agent                  | <b>v</b> 1             |                                               |  |  |
| Agent                                                           | Team                          | Followers<br>+         | JD Jane Doe                                   |  |  |
| -<br>Next event                                                 | 4 mins<br>Ticket Open         | 4 mins<br>User Waiting | Hi there,<br>We have detected an issue with y |  |  |
| USER & CC'S                                                     |                               | <b>≗</b> ∕ ⊂⊂ ∧        | If you need assistance or have any            |  |  |
| Jane Doe<br>janedoe@                                            | email.com                     |                        | Thank you for your cooperation.               |  |  |
| ORGANIZATIO                                                     | ON                            | / ^                    | Sincerely,                                    |  |  |
| Select Organiz                                                  | zation                        |                        | Jane                                          |  |  |

# Sending an Email Marked as High Importance from Deskpro

If you need to send an email marked as high importance, you can modify the "Send user new reply from agent" trigger:

- 1. Adjust the Original Trigger:
  - Go to Admin > Business Rules > Triggers > New Reply Triggers > Send user new reply from agent.
  - Add an extra criterion: **Labels > does not contain > High importance**.

This ensures the trigger won't run if the "High Importance" label is already added to the ticket.

| 3 Crit    | eria   |                                             |                                            |   |     |
|-----------|--------|---------------------------------------------|--------------------------------------------|---|-----|
| The crite | ia sec | tion is a list of terms that must match bef | ore the actions are applied to the Ticket. |   |     |
| When      | ti     | he following conditions are met:            |                                            |   |     |
|           |        | Agent message                               | • exists                                   | • | • + |
| An        | d      | Labels                                      |                                            | • | • + |

### 2. Create a Copy of the Trigger for High Importance Emails:

- Copy the existing trigger and adjust the criteria to: Labels > contains > High importance.
- In the action, set a header to add: Importance | high.

Now, when you apply the "High Importance" label and reply to the email, it will include the high importance flag in Outlook:

| ③ Criteria                             |                                     |                                                    |  |       |  |  |
|----------------------------------------|-------------------------------------|----------------------------------------------------|--|-------|--|--|
| The criteria se                        | ection is a list of terms that must | match before the actions are applied to the Ticket |  |       |  |  |
| When the following conditions are met: |                                     |                                                    |  |       |  |  |
|                                        | Agent message                       | ▼ exists                                           |  | • • + |  |  |
| And                                    | Labels                              |                                                    |  | •     |  |  |

With these steps, Deskpro allows you to effectively manage and send high-importance emails.